# MEDLINEシリーズ <sub>日本語ガイド</sub>

# 目次

| 1.   | MEDLINE シリーズ概要                      | 2  |
|------|-------------------------------------|----|
| 2.   | 基本検索と詳細検索                           |    |
| 3.   | 検索のヒント                              |    |
| 4.   | 検索可能なフィールド                          | 5  |
|      | <medline シリーズの検索フィールド=""></medline> | 5  |
| 5.   | MEDLINEの検索フィールドを設定する                |    |
| 6.   | MEDLINEの検索フィルタを設定する                 | 12 |
| 7.   | 出版物検索 ~出版物の名称で検索する~                 |    |
| 8. N | AeSH 検索 ~MeSH Term (統制語)を使って検索する~   |    |
|      | くサブヘディングの一覧>                        |    |
| 9.   | 臨床データ検索条件                           |    |
| 著作   | F権について                              |    |

## 1. MEDLINE シリーズ概要

#### ♦ MEDLINE ♦

National Library of Medicine(NLM:国立医学図書館)製作による医学の基本的データベースです。 5,600 誌以上の医学系雑誌のインデックス・抄録情報を提供。

#### ◆ MEDLINE with Full Text ◆

MEDLINE のフルテキスト版データベースです。 MEDLINE にインデックス付けされている 1,200 誌以上の学術誌を全文にて収録しています。医学関連学術誌の 全文情報データベースとして、世界各国で高い評価を頂いているバージョンです。

#### ◆ MEDLINE Complete ◆

MEDLINE シリーズのフルテキストデータベースです。 MEDLINEにインデックス付けされているMEDLINEの収録データを100%カバーし、そのうち2,200誌以上の 全文情報を収録しています。

#### ◆ MEDLINE Ultimate ◆

MEDLINE シリーズの最上位版となるフルテキストデータベースです。 MEDLINEにインデックス付けされているMEDLINEの収録データを100%カバーし、そのうち3,100誌以上の 全文情報を収録しています。

#### 2. 基本検索と詳細検索

#### 【基本検索画面】(※画面は全てMEDLINE Ultimateの画面になります。)

検索ボックスが1つのシンプルなデザインです。基本検索画面がデフォルト設定になっている場合は、基本検索画面の検索ボックスの下の「詳細検索」をクリックして詳細検索画面へ移動します。

| *EBSCOhost                                  |                        | MyEBSCO |
|---------------------------------------------|------------------------|---------|
| <b>マイダッシュボード</b><br>□ 概要<br><b>■</b> プロジェクト | 記事、書籍、定期刊行物などを検索できます   |         |
| □ 保存済み                                      | 記事、書籍、定期刊行物などを検索できます   | Q       |
| <ul> <li>□ 検索</li> <li>③ 閲覧履歴</li> </ul>    | 全文 Peer Reviewed 全期間 ~ | 詳細検索    |
| <ul> <li>予約および貸出</li> <li></li></ul>        |                        | Feedba  |
| 調査ツール                                       |                        |         |
| く 新規使案                                      |                        |         |

#### 【詳細検索画面】

検索ボックスが3つ表示されており、キーワードをAND/OR/NOTで結んで検索することができます。プルダウンのフィールドを使う ことで検索結果を限定することができます。詳細検索画面下には「フィルタ」「出版物」「MEDLINE-MeSH 2024」といった他の検索 方法も選択することができます。

| *EBSCOhost |                                           |           | MyEBSCO |       |
|------------|-------------------------------------------|-----------|---------|-------|
|            | 記事、書籍、定期刊行物などを検索できます                      |           |         |       |
| マイ ダッシュボード | 検索中: MEDLINE Ultimate                     |           |         | .     |
| □ 概要       |                                           | すべてのフィールド | ~       |       |
| 📄 プロジェクト   | AND V                                     | すべてのフィールド | ~       |       |
| □ 保存済み     |                                           |           |         |       |
| L 検索       | AND 🗸                                     | すべてのフィールド | ~       |       |
| ⑧ 閲覧履歴     | ・ フィールドの追加                                |           | 基本検索    | ÷     |
| 副 予約および貸出  |                                           |           |         | eedba |
| ◎ 学術誌アラート  |                                           |           | 検索      | ш.    |
| 調査ツール      | <b>フィルタ</b> 検索オプション 出版物 MEDLINE MeSH 2024 |           |         |       |
| Q. 新規検索    | 検索条件の限定                                   |           | すべてクリア  |       |
|            |                                           |           |         |       |
|            | 出版時期                                      |           |         |       |
|            | ● 全期間                                     |           |         |       |
|            | ○ 過去 12 か月                                |           |         | +     |

#### 3. 検索のヒント

以下は基本的な検索技術になります。膨大なデータから効率的に情報を得るためのヒントが網羅されています。 是非ご活用ください。

☆ 注意:冠詞、前置詞、代名詞(例:`the`,`for`,`of`等)は、「ストップワード」と呼ばれ、検索の対象と はなりませんのでご注意ください。

## ◆ 論理演算子 < AND・OR・NOT>

キーワードが一般的、または逆に特有過ぎる場合、効率よく検索が行えないことがあります。 そのような場合は<AND・OR・NOT>の論理演算子を使ってキーワードを繋ぎ、検索をすると、より一層、 効率的に情報を得ることができます。また<AND・OR・NOT>を使うことによって、検索結果の限定・拡 張ができます。

- AND 検索: heart rate <u>AND</u> exercise
   → キーワード heart rate と exercise を両方含むもの</u>を検索します。
- ◆ OR 検索: heart rate <u>OR</u> exercise → キーワード heart rate または exercise を含むものを検索します。
- NOT 検索: heart rate <u>NOT</u> exercise
   → キーワード heart rate を含むが、exercise は入らないものを検索します

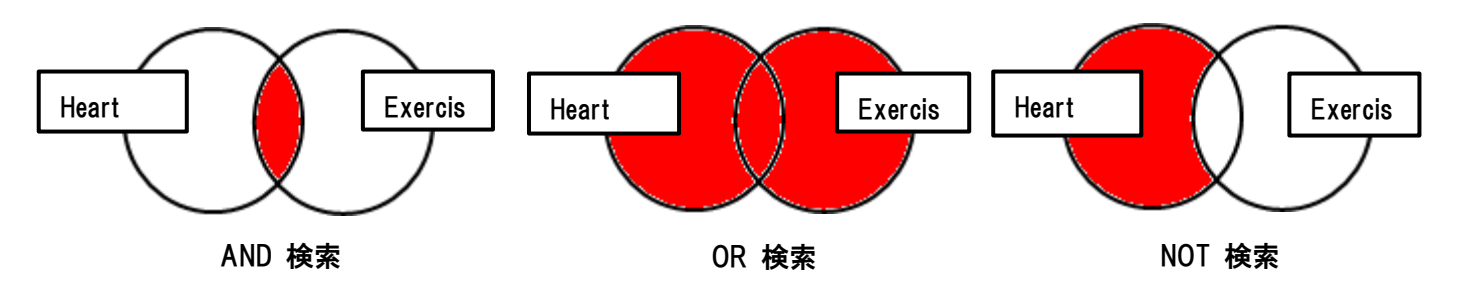

#### ◆ 括弧( )を使った検索

一般的な検索例

括弧は検索順をコントロールする機能があります。

括弧なしでの検索では、原則、左から右へキーワードが検索され、更に演算子 AND・NOT がOR よりも優先されますが、 括弧を使用することで、括弧でくくられたキーワードからはじめに検索することが出来ます。

下記の括弧を使った検索例では、まず括弧の中にある左のフレーズが最初に検索され、次にその検索結果を基として 括弧の中、右にある 2 番目のフレーズが検索されます。括弧を使用することで、括弧でくくられたキーワードからはじめ に検索されます。 下記の括弧を使った検索例では、まず括弧の中にある左のフレーズが最初に検索され、次にその 検索結果を基として括弧の中、右にある 2 番目のフレーズが検索されます。

(3)

heart <u>OR</u> lung <u>AND</u> blood <u>OR</u> oxygen

<u>一般的な検索例</u>では、まず "lung and blood"を検索し、同時に"heart", "oxygen"に関するすべての記事、文献が検索されます。しかし、<u>括弧を使った検索例</u>では、ヒットする記事、文献は "heart <u>OR</u> lung" に関して、"blood <u>OR</u> oxygen" が検索されます。

#### ♦(EM)を使った検索

MEDLINE シリーズでは、エントリーデート・フィールド(em)を使い、時期を特定することによって、 検索範囲をより限定することができます。最新の雑誌記事が必要なときなどは、この(EM)を使う検索は、 より効果的で能率よく検索が行えるでしょう。

例: hospice care and <u>em</u> 200012

→ 2000 年 12 月にデータベースに収録された hospice care に関する情報のみを検索します。

また、ハイフン(一)を使うことによって、上限の範囲の設定ができます。ハイフンを入力した月の前か後に入力 し、この月以前のもの、またはこの月以降のもの、と設定することができます。

例①:hospice care and <u>em</u> 200101-

2000 年 12 月以降から現在までの hospice care に関連するレコードを検索します。

**例②:**hospice care and <u>em—</u>199505

<u>2000 年 12 月以前の hospice care に関連するレコードを検索します。</u>

#### 4. 検索可能なフィールド

検索を始める前に、どのフィールドについて検索を実行するか、詳しい設定ができます。

検索するフィールドのドロップダウン・メニューを Default Field (=『フィールドの選択 (オプション)』が表示 された状態)のままにすると、自動的に<u>PMIID,Registry Number,Registry MeSH Terms,Title</u>, <u>Abstract</u>, <u>Other</u> <u>Abstracts</u>, <u>Author</u>, <u>Author Affiliation</u>, <u>Personal Name</u>, <u>Transliterate Title</u>, <u>Contributed Indexing</u>のフ ィールドについて検索を行います。

また、検索には[Word Indexed]検索と[Phrase Indexed]検索があります。

[Word Indexed] ——— 語検索:部分一致するものを検索 [Phrase Indexed] ——— 句検索:完全一致するものを検索

# <MEDLINE シリーズの検索フィールド>

※ タグの入力は全て大文字で行って下さい

| タグ | 定義                                  | 例          |
|----|-------------------------------------|------------|
|    | Abstract Available [Phrase Indexed] |            |
| AA | 抄録の有無から検索。(Y=Yes / N=No で設定)        | AA Y       |
| AD | Abstract [Word Indexed]             |            |
| AB | 抄録=アブストラクトから検索。                     | AB hospice |

|    | Age Related [Phrase Indexed]                      |                                    |
|----|---------------------------------------------------|------------------------------------|
|    | 対象となる年齢層(下記)から検索。                                 | AE "Aread QO and avor"             |
|    | Infant, Newborn: birth-1month                     |                                    |
|    | Infant: 1-23 months                               |                                    |
|    | All Infant: birth-23 months                       |                                    |
|    | Child, Preschool: 2-5 years                       |                                    |
|    | Child: 6-12 years                                 |                                    |
|    | Adolescent: 13-18 years                           |                                    |
|    | All Child: 0-18 years                             |                                    |
|    | Adult: 19-44 years                                |                                    |
|    | Middle Aged: 45-64 years                          |                                    |
|    | • Aged: 65+ years                                 |                                    |
|    | Aged, 80 and over                                 |                                    |
|    | All Adult: 19+ years                              |                                    |
|    | (注)"Aged 80 and over"の括りは、"Aged" (65+)の枠には        |                                    |
|    | 含まれません。「65 歳以上」を対象にした論文を検索する場合は、                  |                                    |
|    | 別途入力して下さい。                                        |                                    |
|    | Author Address [Word Indexed]                     |                                    |
| Ar | ドキュメント作成の責任者の所属機関から検索。                            | AF Harvard Medical                 |
|    | PMID—PubMED Unique Identifier [Phrase Indexed]    | $\square$                          |
| AN | PubMED の ID 番号から検索。                               | AN 105810 <u>36</u>                |
|    | Author Phrase [Phrase Indexed]                    |                                    |
| AK | 著者名から完全一致で検索                                      | AR Caraglia M                      |
|    | Author [Word Indexed]                             | AU Moore or                        |
| AU | 著者名(last name + イニシャル)から部分一致で検索。                  | AU Moor RJ                         |
|    | Abstract Category[Phrase Indexed]                 |                                    |
|    | 構造化抄録の中の、セクションを指定して検索                             | AZ Background                      |
| AZ | (例:Introduction, Background, Methods, Results など) | AZ Methods                         |
|    | Corporate Author [Word Indexed]                   |                                    |
| CA | 団体著者の名前から検索                                       | CA Child Health                    |
|    | Date Completed [Numeric Indexed]                  |                                    |
| CD | Citation の日付から検索                                  | CD 20001207 or                     |
|    | (YYYYMMDD かYYMMDD 形式)                             | <b>CD</b> 001207                   |
|    | Contributed Indexing [Word Indexed]               | CI Levis                           |
| CI | Contributed Indexing フィールド(機関名や個人名)から検索           | CI Mount Sinial School of Medicine |
|    | Comments [Word Indexed]                           |                                    |
| CR | コメント欄から検索                                         | CR Cancer                          |
|    | Check Tag [Phrase Indexed]                        |                                    |
|    | ジェンダーや動物など、以下のタグの中から検索                            |                                    |
|    | Animals     Horses                                |                                    |
|    | Cats     Humans                                   |                                    |
|    | • Cattle • Male                                   |                                    |
| СТ | Chick Embryo     Mice                             |                                    |
|    | Dore     Rahhits                                  |                                    |
|    | Female     Rats                                   |                                    |
|    | Goats     Sheen                                   |                                    |
|    | Guinea Pige     Swine                             |                                    |
|    | Cricetinae (Hamsters)                             | CT Female                          |
|    |                                                   |                                    |

| CW | Word in Major Subject Heading [Word Indexed]     |                              |
|----|--------------------------------------------------|------------------------------|
| •  | MeSH の Subject Heading(Major Concept)内からキーワードを検索 | CW Life                      |
| CY | Country of Publication [Word Indexed]            |                              |
|    | 出版された国から検索                                       | CY France                    |
| лц | MeSH_Headings [Phrase Indexed]                   |                              |
|    | MeSH の Subject Heading からキーワードを検索。               | DH hypnosis                  |
| DM | Major MeSH Heading [Phrase Indexed]              | <b>DM</b> Directed Tissue    |
| DM | MeSH の Subject Heading からフレーズを検索。                | Donation                     |
| DO | SCR Disease [Word Indexed]                       |                              |
| 09 | MeSH として採用されていない疾病名から検索                          | <b>DS</b> Thyroid cancer     |
|    | Date of Publication [Numeric Indexed]            |                              |
| DT | 出版物の年月から検索。                                      | DT 20000309 or               |
|    | (YYYYMMDD かYYMMDD 形式                             | DT 000309                    |
|    | Date Created [Numeric Indexed]                   |                              |
| EM | 出版物がMEDILINE に加わった年月日から検索。                       | EM 20001122 or               |
|    | (YYYYMMDD かYYMMDD 形式)                            | EM 001122                    |
|    | Grant Information [Word Indexed]                 |                              |
| G  | 団体や機関の情報から検索。                                    | GI NIH                       |
|    | Geographic Subject Major[Word Indexed]           | GM Spain                     |
| GM | 主題として付された地名から部分一致で検索                             | GM Republic of Korea         |
|    | Geographic Subject Minor[Phrase Indexed]         | GN United States             |
| GN | 副主題として付された地名から検索                                 | GN Germany                   |
|    | Gene Symbol [Phrase Indexed]                     |                              |
| GS | Symbol や Gene の簡略後から検索。(1990-                    |                              |
|    | 1995 に出版された刊行物のみ対応。)                             | <b>GS</b> "1(3) dco-1"       |
|    | Issue [Word Indexed]                             |                              |
| P  | 特定の雑誌の号、付録から検索。                                  | <b>IP</b> 5                  |
|    | ISSN [Phrase Indexed]                            | IS 0942-8925 or              |
| 18 | ISSN 番号から検索。                                     | <b>IS</b> 09428925           |
|    | Publication [Phrase Indexed]                     | JN Harvard Dental Bulletin   |
| JN | 雑誌タイトル(省略タイトルも可)から検索。                            | <b>JN</b> Harv Health Letter |

| r  |                                            |                                               |                                   |
|----|--------------------------------------------|-----------------------------------------------|-----------------------------------|
|    | Language [Word Indexed]                    |                                               |                                   |
|    | 言語(省略語一三文字一も可)から検索。                        |                                               |                                   |
|    | Afr—Afrikaans                              | アフリカーンス語                                      |                                   |
|    | Ara—Arabic                                 | アラビア語                                         |                                   |
|    | Arm–Armenian                               | アルメニア語                                        |                                   |
|    | Bul—Bulgarian                              | ブルガリア語                                        |                                   |
|    | Cat—Catalan                                | カタロニア語                                        |                                   |
|    | Chi—Chinese                                | 中国語                                           |                                   |
|    | Cze–Czech                                  | チェコ語                                          |                                   |
|    | Dan–Danish                                 | デンマーク語                                        | LA Fre                            |
| LA | Dut-Dutch                                  | オランダ語                                         | Or                                |
|    | Eng-English                                | 英語                                            | LA French                         |
|    | Fin—Finnish                                | フィンランド語                                       |                                   |
|    | Fre-French                                 | フランス語                                         |                                   |
|    | Ger–German                                 | ドイツ語                                          |                                   |
|    | Gre-Greek, Modern (1453 年以降のもの)            | ギリシア語                                         |                                   |
|    | Heb-Hebrew                                 | ヘブライ語                                         |                                   |
|    | Hrv—Croatian                               | クロアチア語                                        |                                   |
|    | Hun-Hungarian                              | ハンガリー語                                        |                                   |
|    | lta—Italian                                | イタリア語                                         |                                   |
|    | Jpn-Japanese                               | 日本語                                           |                                   |
|    | Kor-Koran                                  | 韓国語                                           |                                   |
|    | Mul-Multinle Languages                     | 多国語                                           |                                   |
|    | Nor-Norwegian                              | ショニー ション・ション・ション・ション・ション・ション・ション・ション・ション・ション・ |                                   |
|    | Per-Persian                                | パルジェー品ペルジャ語                                   |                                   |
|    | Pol-Polish                                 | ポーランド語                                        |                                   |
|    | Por-Portuguese                             | ホーノント品ポルトガル語                                  |                                   |
|    | Rum—Rumanian                               | ルーマーア語                                        |                                   |
|    |                                            | ルベーノ品ロシア語                                     |                                   |
|    | Rus-Russian<br>Slo-Slovek                  | ロンノ品フロバモマ語                                    |                                   |
|    | Slu-Slovan<br>Slv-Slovan                   | スロバイノ語                                        |                                   |
|    | Siv-Siverilan<br>Sno-Sponich               | ヘロ・ノエー / 品<br>っぺ <i>へ /</i> 西                 |                                   |
|    | Spa-Spailish<br>Srn Sarbian                | 入へてノン語                                        |                                   |
|    | Sip—Seiblaii                               | セルビア 詰                                        |                                   |
|    |                                            | スリェーテノ語                                       |                                   |
|    | Exact Subject Heading [Phrase Indexed]     |                                               | MH pregnancy complications        |
| MH | MeSH の Subject Heading(Major / Minor)から    | ら、完全一致で検索。                                    | MH pregnancy complications        |
|    | Subheading の付与も可。                          |                                               | /DT                               |
|    | Word in Major Subject Heading [Word Index  | ed]                                           |                                   |
| MJ | MeSH の Subject Heading(Major Concept)か     | ら部分一致で検索。                                     | <b>MJ</b> pregnancy complications |
|    | CW タグでも同様の検索が可能です                          |                                               | MJ neoplasms/genetics             |
|    | Exact Major Subject Heading [Phrase Indexe | ed]                                           | MH pregnancy complications        |
| MM | MeSH の Subject Heading(Major Concept)か     | ら、完全一致で検索                                     | MH pregnancy complications        |
|    | Subheading の付与も可。                          | /DT                                           |                                   |
|    | Molecular Sequence [Word Indexed]          |                                               |                                   |
| MS | 組織の頭文語やモレキュラー・シーケンスの調                      | 戦別子から検索。                                      | MS "GENBANK"                      |
|    | Word in Subject Heading [Word Indexed]     |                                               | MJ pregnancy complications        |
| MW | 論文に付された MeSH Hedings(Maior / Mino          | MJ neoplasms/genetics                         |                                   |

|    | Named Person [Word Indexed]         |                                                                         |                       |
|----|-------------------------------------|-------------------------------------------------------------------------|-----------------------|
|    | 雑誌の中に表記されている人物の名                    | 3前を Last Name+1 つ以上の                                                    |                       |
| NP | イニシャルから検索。(2002 年以降                 | の刊行物は First Name のみの                                                    |                       |
|    | 検索も可能。)                             |                                                                         | NP Curie              |
|    | Publication Date (Text) [Word Index | xed]                                                                    | <b>PD</b> 2000 Mar or |
| PD | 出版年月から検索。                           | PD 2000 July 31                                                         |                       |
|    | (出版の年月日、および刊行時期など                   | PD 2000 Fall                                                            |                       |
|    | Pagination [Word Indexed]           | PG 29                                                                   |                       |
| PG | 出版物のページ(始め・終わり・また)                  | よ全体のページ数)から検索。                                                          | <b>PG</b> 29-41       |
| DM | PubMed Central ID [Phrase Indexed]  | ]                                                                       |                       |
| PM | PubMED ID から検索。(AN でも同様             | の検索を行うことができます)                                                          | PM 10581036           |
|    | SCR Protocol [Word Indexed]         |                                                                         | PR CMF regimen        |
| PR | 補足用語(Supplementary Concept I        | Records)の項目から検索                                                         | PR CMF                |
|    | Publication Type [Phrase Indexed]   |                                                                         |                       |
|    | 出版形式から検索。出版形式は以て                    | 下のものになります。                                                              |                       |
|    | ■ Addresses                         | Autobiography                                                           |                       |
|    | Bibliography                        | Biography                                                               |                       |
| PT | Case Reports                        | Classical Article                                                       | <b>PT</b> Lattor      |
|    | Clinical Conference                 | Clinical Trial                                                          | FI Letter             |
|    | Clinical Trial, Phase I             | Clinical Trial, Phase II                                                |                       |
|    | Clinical Trial, Phase III           | Clinical Trial, Phase IV                                                |                       |
|    | Comment                             | Comparative Study                                                       |                       |
|    | Congresses                          |                                                                         |                       |
|    | Consensus Developed Conference      | nce                                                                     |                       |
|    | Consensus Developed Conferer        |                                                                         |                       |
|    | Controlled Clinical Trial           |                                                                         |                       |
|    | Corrected and Republished Art       |                                                                         |                       |
|    | Dictionary                          |                                                                         |                       |
|    | Duplicate Publication               |                                                                         |                       |
|    | English Abstracts                   | <ul> <li>Evaluation Studies</li> <li>Covernment Publications</li> </ul> |                       |
|    |                                     |                                                                         |                       |
|    |                                     | <ul> <li>Interactive Tutorial</li> </ul>                                |                       |
|    |                                     |                                                                         |                       |
|    | Journal Article                     | <ul> <li>Introductory countary theory</li> <li>I ectures</li> </ul>     |                       |
|    | ■ Legal Cases                       | ■ Legislation                                                           |                       |
|    | Letter                              | Meta-Analysis                                                           |                       |
|    | Multicenter Study                   | ■ News                                                                  |                       |
|    | Newspaper Article                   | ■ Overall                                                               |                       |
|    | Patient Education Handout           | Periodical Index                                                        |                       |
|    | Practice Guideline                  | Published Erratum                                                       |                       |
|    | Randomized Controlled Trial         |                                                                         |                       |
|    | Research Support, American R        | ecovery and Reinvestment Act                                            |                       |
|    | Research Support, N.I.H., Extra     | amural                                                                  |                       |
|    | Research Support, N.I.H., Intra     | mural                                                                   |                       |
|    | Research Support, Non-U.S. Go       | ov't                                                                    |                       |
|    | Research Support, U.S. Gov't,       | Non-P.H.S.                                                              |                       |
|    | Research Support, U.S. Gov't,       | P.H.S.                                                                  |                       |
|    | Retraction of Publication           | Retracted Publication                                                   |                       |

|     | ■ Review                                                         | Scientific Integrity Review |                        |
|-----|------------------------------------------------------------------|-----------------------------|------------------------|
|     | Technical Report                                                 | Twin Study                  |                        |
|     | Validation Studies                                               | Video-Audio Media           |                        |
|     | ■ Webcasts                                                       |                             |                        |
|     | Latest Revision Date [Numeric Indexed]                           |                             | RD 20001218            |
| RU  | 論文が最後に更新された日付から検索。                                               |                             | <b>RD</b> 200012       |
|     | CAS Registry Entry [Word Indexed]                                |                             | <b>RN</b> 52645-53-1   |
| RN  | CAS Registry Number、また化合物の Enzyme                                | Commission Number           | or                     |
|     | から検索。                                                            |                             | <b>RN</b> EC 1.3.99.1  |
|     | Subset [Phrase Indexed]                                          |                             |                        |
|     | 下記の Journal Subset の中から検索。                                       |                             |                        |
|     | AIM Core Clinical (AIM)                                          |                             |                        |
|     | D Dentistry                                                      |                             |                        |
|     | E Bioethics                                                      |                             |                        |
|     | H Health Administration                                          |                             | SB D                   |
| SB  | IM MEDLINE                                                       |                             | or<br>op participation |
|     | K Consumer Health                                                |                             | SB Dentistry           |
|     | N NURSING                                                        |                             |                        |
|     | OM OLDMEDLINE                                                    |                             |                        |
|     | Q HISTORY OF MEDICINE                                            |                             |                        |
|     | QIS NON-INDEX MEDICUS HISTORY OF MEDICINE                        |                             |                        |
|     | 5 Space Life Sciences                                            |                             |                        |
|     |                                                                  |                             |                        |
|     | ∧ AlD3<br>※また 以下のサブセットも利田可能です                                    |                             |                        |
|     | ス よた、以下のサブビアで利用可能です<br>HISTLINE History of Medicine              |                             |                        |
|     |                                                                  |                             |                        |
|     | PubMed not MEDLINE                                               |                             |                        |
|     |                                                                  |                             |                        |
| SI  | MFDI INF に収録された論文に付された固有の                                        | 番号から検索                      | <b>SI</b> 9877130      |
|     |                                                                  |                             | SO Preventive          |
| SO  |                                                                  | . Fditor)から検索               | Cardiology             |
|     | Subject Subset [Phrase Indexed]                                  |                             |                        |
|     | NIMによって与えられた特殊なクエリで検索                                            |                             |                        |
|     |                                                                  |                             |                        |
|     | Bioethics                                                        |                             |                        |
|     | Cancer                                                           |                             |                        |
| SS  | Complementary Medicine                                           |                             |                        |
|     | Dietary Supplements                                              |                             |                        |
|     | History of Medicine                                              |                             |                        |
|     | Space Life Sciences                                              |                             |                        |
|     | Toxicology                                                       |                             |                        |
|     | ※ <u>http://www.nlm.nih.gov/bsd/special_queries.html</u> を参照下さい。 |                             | SS Toxicology          |
| 00  | Start Page [Phrase Indexed]                                      |                             |                        |
| 38  | 雑誌記事のスタートページで検索。                                                 |                             | <b>SP</b> 29           |
| 011 | Subject [Word Indexed]                                           |                             |                        |
| 30  | MeSH Term field の subject から検索。                                  |                             | SU vater's ampulla     |
| ТА  | Journal Title Abbreviation [Phrase Indexed]                      |                             |                        |
|     | 雑誌記事タイトル(省略形)の中から検索。                                             |                             | TA N Engl J Med        |

| т    | Title [Word Indexed]                     |                        |                   |
|------|------------------------------------------|------------------------|-------------------|
| - 11 | 雑誌記事タイトルの中から検索。                          |                        | TI impairment     |
| тт   | Transliterated Title [Word Indexed]      |                        |                   |
|      | 英訳タイトル(原文が英語以外)から                        | 検索。                    | TT anestesia      |
|      | All Text [Word Indexed]                  |                        |                   |
|      | インデックスフィールド内の全ての                         | キーワードから検索。             |                   |
|      | キーワードは以下のものになります                         |                        |                   |
|      | PubMED ID                                | Registry Number        |                   |
|      | Registry Word                            | MeSH Terms             |                   |
|      | Title                                    | Abstract               |                   |
|      | Author                                   | Author Affiliation     |                   |
|      | Personal Name                            | Transliterated Title   |                   |
| ТΧ   | MeSH Terms                               | Other Source ID        |                   |
|      | Keyword                                  | ISSN                   |                   |
|      | Journal Title Abbreviation               | Language Abbreviation  |                   |
|      | Language name                            | Citation subset        |                   |
|      | Gene symbol                              | Date of Publication    |                   |
|      | Publication Type                         | Comments               |                   |
|      | Country                                  | Grant list             |                   |
|      | Databank List                            | Corporate Author       |                   |
|      | Journal Title number                     | Electronic publication | TX Lucid dreaming |
|      | Journal Title                            | Indexing agency        |                   |
|      | Investigator                             | Space Flight Mission   |                   |
|      | Keyword Owner                            | General Note           |                   |
|      | Non-Mesh Heading                         | Local Abstract         |                   |
|      | Update Code[ Numeric Indexed]            |                        | UD 20121129       |
| UD   | ) EBSCO が情報をアップデートした日付から検索               |                        | UD 201211         |
|      | Unique Identifier [Phrase Indexed]       |                        |                   |
| U    | ※MEDLINE UI は使用不可となりました。PMID を用いて検索して下さい |                        | PM の項をご覧下さい       |
| M    | Volume [Word Indexed]                    |                        |                   |
| VI   | <br>  特定の巻から検索。                          |                        | VI 56             |
| VD   | Year [Numeric Indexed]                   |                        |                   |
| IR   | 出版された年から検索。                              |                        | YR 2001           |

5. MEDLINEの検索フィールドを設定する

#### (※画面は全てMEDLINE Ultimateの画面になります。)

検索ボックスが3つ表示されている詳細検索の画面例です。キーワードボックスの横にある「すべてのフィールド」 からプルダウンで選択します。検索フィールドを限定することにより、効率的な検索ができます。プルダウンメニュ ー以外の各フィールドについてはP5~をご参照ください。フィールドタグは検索ボックスに直接入力して限定するこ とも可能です。

| ÷           | EBSCOhost | 記事、書籍、定期刊行物などを検索できます  | 9                            | MyEBSCO | ^      |
|-------------|-----------|-----------------------|------------------------------|---------|--------|
| বন          | ダッシュボード   | 検索中: MEDLINE Ultimate |                              |         | 1      |
|             | 概要        |                       | すべてのフィールド                    | ~       | J      |
|             | プロジェクト    |                       | 全文 - TX                      | A       |        |
|             | 保存済み      | AND 🗸                 | 抄録 - AB                      | - 1     |        |
|             | 検索        | AND V                 | Author Address - AF          |         |        |
| ٢           | 閲覧履歴      |                       | 著者 - AU                      | . I.    |        |
| 11 <i>1</i> | 予約および貸出   |                       | Corporate Author - CA        |         | edback |
| ŵ           | 学術誌アラート   |                       | Comments and References - CR | •       | Ĕ      |

## 6. MEDLINEの検索フィルタを設定する

検索ボックスが3つ表示されている詳細検索の画面の下、[フィルタ]をクリックすると、各フィルタオプションが表示 されます。検索範囲はキーワード検索だけでなく、出版時期、EBM評価、性、対象年齢などを指定することによって、 さらに検索結果を限定することができます。

| *EBSCOhost                                                                                                    | 記事、書籍、定                                            | 期刊行物などを検索                                                                  | <b>೯できます</b>                                                                     |                                                                                                    |                                                   | MyEBSCO | Î        |
|----------------------------------------------------------------------------------------------------|----------------------------------------------------|----------------------------------------------------------------------------|----------------------------------------------------------------------------------|----------------------------------------------------------------------------------------------------|---------------------------------------------------|---------|----------|
| マイグツシュホード         ・ 成要         ・ ブロジェクト         ・ 保存済み         ・ 検索         ● 閲覧履歴         ・ 予約および賃出         本 学術誌アラート          調査ツール          Q 新規検索 | はま、 MEDLINE Ultima     検索中: MEDLINE Ultima     AND | te<br>出版物<br>著者<br>」 ジ録あり<br>」 英語<br>こ EBM 評価<br>」 批評論文・記事<br>」 人間<br>」 動物 | MeSH 2024<br>性<br>すべて<br>対象年齢<br>すべて<br>臨床データ検察条件<br>すべて<br>学術誌および引用サブセット<br>すべて | すべてのフィールド         すべてのフィールド         すべてのフィールド         ゴベて         言語         「すべて         ・         ・         ・         ・         ・         ・         ・         ・         ・         ・         ・         ・         ・         ・         ・         ・         ・         ・         ・         ・         ・         ・         ・         ・         ・         ・         ・         ・         ・         ・         ・         ・         ・         ・         ・         ・         ・         ・         ・         ・         ・         ・         ・         ・         ・         ・         ・         ・         ・         ・ </th <th><ul> <li>マ</li> <li>基本検索</li> <li>ボクリア</li> </ul></th> <th></th> <th>Feetback</th> | <ul> <li>マ</li> <li>基本検索</li> <li>ボクリア</li> </ul> |         | Feetback |
|                                                                                                    |                                                    | 19                                                                         | · ·                                                                              |                                                                                                    | -                                                 |         |          |

| 1  | 全文            | 全文収録のものに限定                               |
|----|---------------|------------------------------------------|
| 2  | 出版時期          | 出版年の範囲を指定                                |
| 3  | 出版物           | 出版物名で絞込み                                 |
| 4  | 著者            | 著者名から絞り込み                                |
| 5  | 抄録あり          | 抄録(Abstract)を含むものに限定                     |
| 6  | 英語            | 英語で書かれたものに限定                             |
| 7  | EBM 評価        | EBM レビューに限定                              |
| 8  | 批評論文・記事       | 批評論文・記事に限定                               |
| 9  | 人間            | Human を主題に持つ論文に限定                        |
| 10 | 動物            | Animal を主題に持つ論文に限定                       |
| 11 | 性             | 対象となる性別を限定して検索                           |
| 12 | 対象年齡          | 対象となる年齢層で絞込み                             |
| 13 | 臨床データ検索条件     | 研究方法(Research Methodology)による限定          |
| 15 | 学術誌および引用サブセット | 学術誌/引用文献のタイプを指定して限定                      |
| 16 | 出版物タイプ        | Periodical, Newspaper, Book などの中から選択して限定 |
| 17 | 言語            | 言語を指定して限定                                |
| 18 | <b>動物</b>     | 動物の種類を指定して限定                             |
| 19 | テスト/測定/評価     | テスト/測定/評価を指定して限定                         |
| 20 | Peer Reviewed | 査読誌に限定                                   |

#### 7. 出版物検索 ~出版物の名称で検索する~

#### (※画面は全てMEDLINE Ultimateの画面になります。)

データベースに収録されている全ての出版物がアルファベット順にリスト化されています。あらかじめ出版物名が分かっている際は、この検索方法を使うと効率良く検索ができます。検索ボックスが3つ表示される詳細検索画面下の「出版物」をクリックします。リストの中から検索したい出版物を選び、ボックスにチェック(複数選択可)を入れ、[検索条件に追加]を クリックして下さい。出版物の名称が、検索式として反映されますので、 [検索]をクリックし、検索を行います。検索結果画面には、その出版物の中に収録されている論文・記事が出てきます。

|                                                                                                    |                                                                     | Myebsco |
|----------------------------------------------------------------------------------------------------|---------------------------------------------------------------------|---------|
| *EBSCOhost                                                                                                    | 記事、書籍、定期刊行物などを検索できます                                                |         |
| マイ ダッシュボード                                                                                                    | 検索中: MEDLINE Ultimate                                               |         |
| □ 概要                                                                                                    | すべてのフィールド                                                           | ~       |
| <ul> <li>プロジェクト</li> <li>保存済み</li> </ul>                                                                            | AND ~ ) ダベてのフィールド                                                   | ~       |
| D. 検索                                                                                                    | AND マ<br>すべてのフィールド                                                  | ~       |
| <ul> <li>           間範囲歴      </li> <li>              予約および賃出      </li> <li>              学術誌アラート      </li> </ul> | <ul> <li>○ フィールドの追加</li> </ul>                                      | 基本検索    |
| 調査ツール                                                                                                    | フィルタ 検索オブション 出版物 MEDLINE MeSH 2024                                  |         |
| Q. 新規検索                                                                                                    | Medline Ultimate Publications で出版物を検索する                             | Q       |
|                                                                                                    | <ul> <li>アルファベット順 (いずれかの語句に一致 ) サブジェクトおよび説明</li> <li>(税)</li> </ul> | 素条件に追加  |
|                                                                                                    | A B C D E F G H I J K L M N O P Q R S T U V W X                     | (YZ     |
|                                                                                                    | □ <del>\ S</del> A case reports [A A Case Rep] NLMUID: 101637720    |         |
|                                                                                                    | A common place [Common Place] NLMUID: 101086691                     |         |

また、出版物のタイトルなどから検索する場合は、検索ボックス(太枠)内に、検索したい出版物のキーワードを入力し、 虫眼鏡アイコンをクリックして下さい。この時、[アルファベット順]、[いずれかの語句に一致]、[サブジェクトおよび説 明]のどれかを選択することによって、リストアップされる出版物の順番を変えることが出来ます。

| フィルタ 検索オプション 出版物 MEDLINE MeSH 2024           annals of internal medicine              ・             ・ |     |                  |                 |             |        |        |        |        |       |      |        |       |     |     |    |   |   |   |   |   |   |   |    |     |    |  |
|----------------------------------------------------------------------------------------------------|-----|------------------|-----------------|-------------|--------|--------|--------|--------|-------|------|--------|-------|-----|-----|----|---|---|---|---|---|---|---|----|-----|----|--|
|                                                                                                    | アルコ | ファベ              | ット順             | Ð           | 0      | いずオ    | いかの言   | 语句に    | 二一致   |      | 0 ±    | ナブジ:  | エクト | および | 悦明 |   |   |   |   |   |   |   | 検索 | 条件に | 這加 |  |
| A                                                                                                    | В   | С                | D               | E           | F      | G      | н      | I      | J     | K    | L      | М     | N   | 0   | Ρ  | Q | R | S | т | U | v | w | x  | Y   | z  |  |
|                                                                                                    | Ann | als of<br>PDF, H | interi<br>TML 3 | nal m<br>全文 | edicir | ne [An | n Inte | ern Me | ed] N | ILMU | ID: 03 | 72351 |     |     |    |   |   |   |   |   |   |   |    |     |    |  |

画面例では、タイトル名annals of internal medicineが表示されています。タイトル名の横のチェックボックスにチェックを入れて、[検索条件に追加]をクリックして下さい。出版物の名称が、検索式として反映されますので、[検索]をクリックし、 検索を行います。検索結果画面には、その出版物の中に収録されている論文・記事が出てきます。

| annals of   | internal n | nedicine |       |      |    |            |       |       |    |   |     |   |   |   |    | $\otimes$ | Q  |
|-------------|------------|----------|-------|------|----|------------|-------|-------|----|---|-----|---|---|---|----|-----------|----|
| アルファ・       | ベット順       | () UJ    | 「れかの」 | 吾句に一 | 一致 | $\bigcirc$ | サブジェィ | クトおよび | 説明 |   |     |   |   |   |    |           |    |
| 0           |            | 0        |       |      |    | 0          |       |       |    |   |     |   |   |   |    |           |    |
|             |            |          |       |      |    |            |       |       |    |   |     |   | _ |   | 家条 | 件にi       | 追加 |
|             |            |          |       |      |    |            |       |       |    |   |     |   |   |   |    |           |    |
| <u>А</u> ВС | DE         | F C      | 5 H   | I    | JК | L          | М     | N O   | ΡQ | R | S T | U | ۷ | W | X  | Y         | Z  |

| IN "Annals of internal me | dicine [Ann Intern Med] NLMUID: 0372351" | $\otimes$ | すべてのフィールド | ~ |
|---------------------------|------------------------------------------|-----------|-----------|---|
| AND V                     |                                          |           | すべてのフィールド | ~ |
| AND V                     |                                          |           | すべてのフィールド | ~ |

# なお、各出版物のタイトルをクリックすることで、出版物の詳細情報(下記)をご覧頂くことが出来るようになります。出版物のタイトルやISSNをはじめ、年代ごとに発行された巻号が整理されたリンクもついています。お好みの巻号をクリックして論文を読みに行きます。

| この出版物内を検索                                                                                                    |                 |
|----------------------------------------------------------------------------------------------------|-----------------|
| tssn:       すべての         2003-4819       ■ 2024         American College of PhysiciansAmerican Society of Internal Medicine       1774         American College of PhysiciansAmerican Society of Internal Medicine       1774         atbi-1-F:       1774         MEDLINE (Full) v63n4,Oct. 1965 - current       1774         atbi-2-F:       1774         OZ/001/1960 to present       1774         Mgc:       1774         OZ       1774         Dublication: <2001->: Philadelphia, PA : American College of PhysiciansAmerican       12023         Society of Internal Medicine       12023         Society of Internal Medicine       12023         English       12023                                                                                                    | گ               |
| 0003-48192.024HKKATFRR:1.774American College of PhysiciansAmerican Society of Internal Medicine1.774atbild and the state of the state of th                                                                                   | 号および記事          |
| 出版社情報: 177 年<br>American College of PhysiciansAmerican Society of Internal Medicine 177 年<br>書誌レコード: 177 年<br>MEDLINE (Full) v63n4,Oct. 1965 - current 177 年<br>全文: 177 年<br>07/01/1960 to.present 177 年<br>3度: 177 年<br>177 日<br>Current Imprints Publication: <2001 ->: Philadelphia, PA : American College of PhysiciansAmerican 1<br>Society of Internal Medicine 12023<br>English 12024                                                                                                    |                 |
| American College of PhysiciansAmerican Society of Internal Medicine1774atibularitis1774atibularitis1774 <tr< td=""><td>\$8号</td></tr<>                                                                                                    | \$8号            |
| atic u = n + :     177 - 4       MEDLINE (Full) v63n4,Oct. 1965 - current     177 - 4       atic     177 - 4       atic     177 - 4                                                                                                    | \$7号            |
| MEDLINE (Full) v63n4,Oct. 1965 - current       177 4         全文:       177 4         07/01/1960 to present       177 4         頻度:       177 4         1       177 4         Current Imprints       177 4         Publication: <2001->: Philadelphia, PA : American College of PhysiciansAmerican       2023         Society of Internal Medicine       1 2022         Language       1 2021         English       2 2021                                                                                                    | 56号             |
| \$2\$177.4\$07/01/1960 to present177.4\$mge:177.4\$1177.4\$1177.4\$2\$177.4\$2\$177.                                                                                                    | を5_Supplement 号 |
| The second second s | 5号              |
| 横定:<br>1 177 년<br>1 2023<br>Current Imprints<br>Publication: <2001->: Philadelphia, PA : American College of PhysiciansAmerican<br>Society of Internal Medicine 2023<br>Language<br>English 2021                                                                                                    | 54号             |
| 期度:<br>1 177 년<br>Current Imprints<br>Publication: <2001->: Philadelphia, PA : American College of PhysiciansAmerican<br>Society of Internal Medicine<br>English 2023                                                                                                    | \$3号            |
| '     177 4       Current Imprints     2023       Publication: <2001->: Philadelphia, PA : American College of PhysiciansAmerican     © 2023       Society of Internal Medicine     © 2022       Language     © 2021       English     © 2021                                                                                                    | <u>\$</u> 2号    |
| Current Imprints       Publication: <2001->: Philadelphia, PA : American College of PhysiciansAmerican       2 2023         Society of Internal Medicine       2 2022         Language       2 2021         English       2 2021                                                                                                    | 51号             |
| Society of Internal Medicine     2022       Language     2021       English     2021                                                                                                    |                 |
| Language<br>English                                                                                                    |                 |
|                                                                                                    |                 |
| E 2020                                                                                                    |                 |
| Previous Title Annals of clinical medicine                                                                                                    |                 |

- 8. MeSH 検索 ~MeSH Term (統制語)を使って検索する~ (※画面は全てMEDLINE Ultimateの画面になります。)
  - ★ MeSH[Medical Subject Headings]は、National Library of Medicine(NLM:国立医学図書館) によっ て編纂された、生命科学分野のシソーラスです。MeSH を使うことによって、より効率的な検索が可 能です。
  - 1. 複数の検索ボックスが表示される詳細検索画面にある「MEDLINE-MeSH 2024」 をクリックして下さい。 シソーラス(統制)語の検索画面が開きます。

|                          |                                    |              | <b>Ө</b> МуЕВ |
|--------------------------|------------------------------------|--------------|---------------|
| *EBSCOhost               | 記事、書籍、定期刊行物などを検索できます               |              |               |
| マイ ダッシュボード               | 検桒中: MEDLINE Ultimate              |              |               |
| □ 概要                     |                                    | すべてのフィールド    | ~             |
| ■ プロジェクト                 |                                    | すべてのフィールド    | ~             |
| □ 保存済み                   |                                    | 3.((0))-1.// | •             |
| B. 検索                    | AND V                              | すべてのフィールド    | ~             |
| <ul> <li>閲覧履歴</li> </ul> | フィールドの追加                           |              | 基本検索          |
| 111 予約および貸出              |                                    |              |               |
| ◎ 学術誌アラート                |                                    | _            | 横梁            |
| 調査ツール                    | フィルタ 検索オプション 出版物 MEDLINE MeSH 2024 |              |               |
| Q、新規検索                   | MEDLINE MeSH 2024 で単語を検索する         |              | Q             |
|                          | ● 関連度ランク ○ 次で始まる用語                 |              |               |

2. 検索ボックスにキーワードを入力後(画面例はdiabetes)、下記のオプションを選択して下さい。 【**関連度ランク**】:入力した語に関連したシソーラス(統制)語を検索します。シソーラス

(統制語)に使われる用語を知らない場合に便利です。

- [次で始まる用語]:入力した語を辞書のようにアルファベット順で検索します。入力するスペルは途中まで でも構いません。
- 3. 全ての入力が完了したら、虫眼鏡アイコンをクリックして下さい

4. シソーラスのDiabetes Mellitusが表示され、付随するサブヘディングが一覧で表示されます。特定のサブヘディングによる限定を行いたい場合は、サブヘディング左横のチェックボックスにチェックを入れ(複数選択可能)、限定を行って下さい。

| フィルタ 検索オプション 出版社                     | 勿 MEDLINE MeSH 2024 |                                        |
|--------------------------------------|---------------------|----------------------------------------|
| <ul> <li>         ・</li></ul>        |                     |                                        |
| 用語                                   |                     | 人を取用して用品を知言: しゃ マ 保水来計に迫加 メジャーコンセプト 拡張 |
| ☑ Diabetes Mellitus □ すべてのサブヘディングを選択 |                     |                                        |
| Blood/BL                             | Enzymology/EN       | Physiopathology/PP                     |
| Cerebrospinal Fluid/CF               | Epidemiology/EP     | Parasitology/PS                        |
| Chemically Induced/CI                | Etiology/ET         | Psychology/PX                          |
| Classification/CL                    | Genetics/GE         | Rehabilitation/RH                      |
|                                      |                     |                                        |

#### 5. またシソーラスの"Diabetes Mellitus"をクリックすると、シソーラスの詳細情報が表示されます。

| A heterogeneous group of disord Scope:選択したシソー                                                                                                    | <br>·ラス(統制)語の                                          | 簡潔な定義・追記                                                | 定義など                       | の詳細な                                                                                    | 情報)            | を見るこ | とができま |
|----------------------------------------------------------------------------------------------------|--------------------------------------------------------|---------------------------------------------------------|----------------------------|-----------------------------------------------------------------------------------------|----------------|------|-------|
| ☑ Diabetes Mellitus                                                                                                    |                                                        |                                                         |                            |                                                                                         |                |      |       |
| Scope<br>A heterogeneous group of disorders characterized by HYPERGLYCEMIA                                                                                                    | and GLUCOSE INTOLERAN                                  | ICE.                                                    |                            |                                                                                         |                |      |       |
| Annotations<br>general or unspecified; prefer specifics; pregnancy of diabetic patients<br>GESTATIONAL: see note there; /diet ther: consider coord with DIET, DIA<br>note on DIABETES MELLITUS, EXPERIMENTAL                                                                            | = PREGNANCY IN DIABETIO<br>BETIC but see note there; a | ES but do not confuse wit<br>alloxan- & streptozocin-in | h DIABETES,<br>duced diabe | tes: see                                                                                |                |      |       |
| 関連する見出し:                                                                                                    |                                                        |                                                         |                            |                                                                                         |                |      |       |
| Diabetes Insipidus                                                                                                    |                                                        |                                                         |                            |                                                                                         |                |      |       |
| Diet, Diabetic                                                                                                    |                                                        |                                                         |                            |                                                                                         |                |      |       |
| Gastroparesis                                                                                                    |                                                        |                                                         |                            |                                                                                         |                |      |       |
| Glucose Intolerance                                                                                                    |                                                        |                                                         |                            |                                                                                         |                |      |       |
|                                                                                                    |                                                        |                                                         |                            |                                                                                         |                |      |       |
| Glycation End Products, Advanged                                                                                                    |                                                        |                                                         |                            |                                                                                         |                |      |       |
| □ Glycation End Products, Advanced<br>□ Prediabetic State Diabetes Mellitusとし                                                                                                    | いう用語の階層構造                                              | 這にした[ツリー表示                                              | ]を見るこ                      | ことができま                                                                                  | ます。            |      |       |
| □ Glycation End Products, Advanced<br>□ Prediabetic State<br>□ Scleredema Adultorum<br>□ Scleredema Adultorum                                                                                                    | いう用語の階層構造<br>す。                                        | 這にした[ツリー表示                                              | ]を見るこ                      | ことができま                                                                                  | ミす。            |      |       |
| □ Glycation End Products, Advanced<br>□ Prediabetic State<br>□ Scleredema Adultorum<br>□ <b>- 番号:</b>                                                                                                    | いう用語の階層構造<br>す。                                        | をした[ツリー表示                                               | ]を見るこ                      | ことができま                                                                                  | きす。            |      |       |
| □ Glycation End Products, Advanced<br>□ Prediabetic State<br>□ Scleredema Adultorum<br><b>&gt;UU-番号:</b><br>C19.246, C18.452.394.750                                                                                                    | いう用語の階層構造<br>す。                                        | 記した[ツリー表示                                               | ]を見るこ                      | ことができま                                                                                  | きす。            |      |       |
| □ Glycation End Products, Advanced<br>□ Prediabetic State<br>□ Scleredema Adultorum<br>□ - 番号:<br>c19.246, C18.452.394.750                                                                                                    | いう用語の階層構造<br>す。                                        | 話にした[ツリー表示                                              | ]を見るこ                      | ことができま                                                                                  | इ <b>ं</b> इ   |      |       |
| □ Glycation End Products, Advanced<br>□ Prediabetic State<br>□ Scleredema Adultorum<br>ッリー番号:<br>C19.246, C18.452.394.750<br>ッリー表示: Diabetes Mellitus                                                                                                    | いう用語の階層構造<br>す。                                        | まにした[ツリー表示<br>メジャーコンセプト                                 | ]を見るこ<br>拡張                | ことができま                                                                                  | इ <b>ं</b> च . |      |       |
| □ Glycation End Products, Advanced<br>□ Prediabetic State<br>□ Scleredema Adultorum<br>ッリー番号:<br>C19.246, C18.452.394.750<br>ッリー表示: Diabetes Mellitus<br>Diseases                                                                                                    | いう用語の階層構造<br>す。                                        | まにした[ツリー表示<br>メジャーコンセプト                                 | ]を見るご<br>拡張                | ことができま                                                                                  | इ <b>न</b> ्   |      |       |
| □ Glycation End Products, Advanced<br>□ Prediabetic State<br>□ Scleredema Adultorum<br>ッリー番号:<br>C19.246, C18.452.394.750<br>ッリー表示: Diabetes Mellitus<br>Diseases                                                                                                    | いう用語の階層構造す。                                            | まにした[ツリー表示<br>メジャーコンセプト                                 | ]を見るこ<br>拡張                | ことができま                                                                                  | ₹₫。            |      |       |
| □ Glycation End Products, Advanced<br>□ Prediabetic State<br>□ Scleredema Adultorum<br>ッリー番号:<br>C19.246, C18.452.394.750<br>ッリー表示: Diabetes Mellitus<br>Diseases<br>□ ■ Nutritional and Metabolic Diseases                                                                             | う用語の階層構造                                               | まにした[ツリー表示<br>メジャーコンセプト                                 | ]を見るこ<br>拡張                | ことができま                                                                                  | हेर्च.         |      |       |
| □ Glycation End Products, Advanced<br>□ Prediabetic State<br>□ Scleredema Adultorum<br>ッリー番号:<br>C19.246, C18.452.394.750<br>ッリー表示: Diabetes Mellitus<br>Diseases<br>□ ■ Nutritional and Metabolic Diseases                                                                             | いう用語の階層構造                                              | まにした[ツリー表示<br>メジャーコンセプト                                 | ]を見るこ<br>拡張                | ことができま<br>                                                                              | इंग्रे.        |      |       |
| □ Glycation End Products, Advanced<br>□ Prediabetic State<br>□ Scleredema Adultorum<br><b>少リー番号:</b><br>C19.246, C18.452.394.750<br><b>少リー表示: Diabetes Mellitus</b><br>Diseases<br>□ ■ Nutritional and Metabolic Diseases                                                               | いう用語の階層構造<br>す。                                        | まにした[ツリー表示<br>メジャーコンセプト<br>「<br>ロ                       | ]を見るこ<br>拡張                | ことができま<br>~<br>~                                                                        | हेंचे.         |      |       |
| □ Glycation End Products, Advanced<br>□ Prediabetic State<br>□ Scleredema Adultorum<br><b>ツリー番号:</b><br>C19.246, C18.452.394.750<br><b>ツリー表示: Diabetes Mellitus</b><br>Diseases<br>□ ■ Nutritional and Metabolic Diseases<br>□ ■ Metabolic Diseases                                     | <sup>い</sup> う用語の階層構造<br>す。                            | まにした[ツリー表示<br>メジャーコンセプト<br>「<br>ロ                       | ]を見るこ<br>拡張<br>口           | ことができま<br>~<br>~                                                                        | हेंचे.         |      |       |
| □ Glycation End Products, Advanced<br>□ Prediabetic State<br>□ Scleredema Adultorum<br><b>ツリー番号:</b><br>C19.246, C18.452.394.750<br><b>ツリー表示: Diabetes Mellitus</b><br>Diseases<br>□ ■ Nutritional and Metabolic Diseases<br>□ ■ Metabolic Diseases<br>□ ■ Glucose Metabolism Disorders | Nう用語の階層構造<br>す。                                        | まにした[ツリー表示<br>メジャーコンセプト<br>「<br>ロ<br>ロ                  | ]を見るこ<br>拡張                | <ul> <li>ン</li> <li>ン</li> <li>ン</li> <li>ン</li> <li>ン</li> <li>ン</li> <li>ン</li> </ul> | ू ज<br>ज       |      |       |

● [拡張]にチェックをいれることで、シソーラス(統制)語の階層におけるすべての下位語を同時に検索します。

6. 画面例ではシソーラス(統制)語の"Diabetes Mellitus"にチェックを入れ、さらにメジャーコンセプトにチェックを入れて、[検索条件に追加]をクリック。

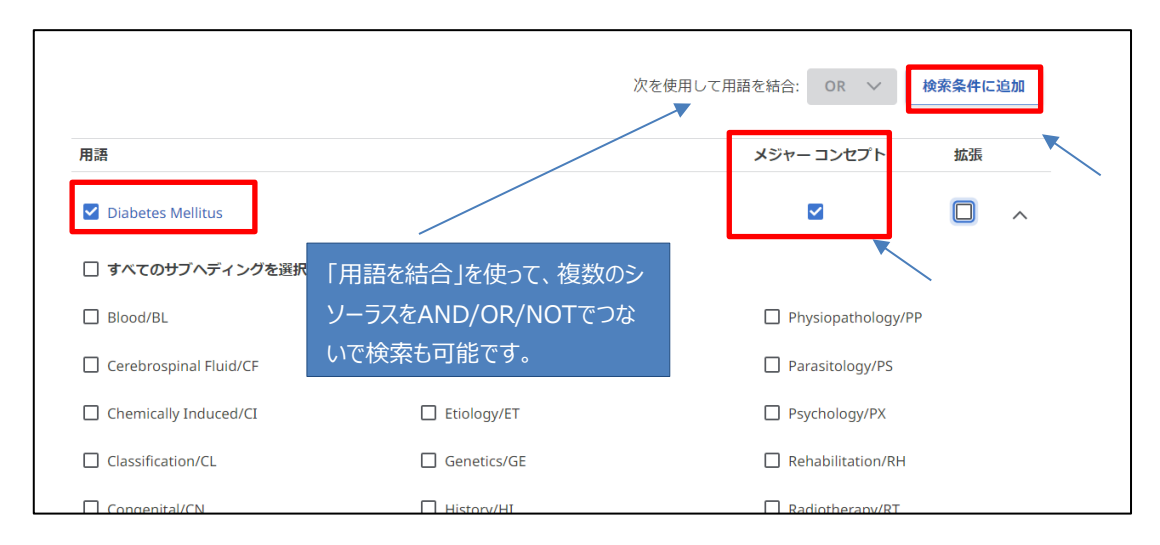

7. 画面上部の検索ボックスにシソーラス(統制)語の"Diabetes Mellitus" のメジャーコンセプト=Diabetes Mellitusを中心テーマとする論文に限定した検索式が自動的に入力されますので、最後に [検索]をクリック。

| *EBSCOhost |                                      | 0 |
|------------|--------------------------------------|---|
|            | 記事、書籍、定期刊行物などを検索できます                 |   |
| マイ ダッシュボード | 檢案中: MEDLINE Ultimate                |   |
| □ 概要       | MM "Diabetes Mellitus" 🛞 すべてのフィールド 🗸 |   |
| □ プロジェクト   |                                      |   |
| 口 保存済み     | AND V                                |   |
| し、検索       | AND ×         すべてのフィールド ×            |   |
| ⑦ 閲覧履歴     |                                      |   |
| 11 予約および貸出 |                                      |   |
| ♪ 学術誌アラート  |                                      | K |

#### ※シソーラス(統制)語や付随するサブヘディングの左横のチェックボックスが付いていれば、複数選択が可能ですの で、それぞれチェックを入れて限定を行って下さい。

#### MeSH付随する サブヘディング および略語の一覧は下記の通りです。

| くサブヘディングの一覧> |  |
|--------------|--|
|              |  |

| Abnormalities              | AB | Legislation and Jurisprudence   | LJ |
|----------------------------|----|---------------------------------|----|
| Administration and Dosage  | AD | Manpower                        | MA |
| Adverse Effects            | AE | Metabolism                      | ME |
| Agonists                   | AG | Methods                         | MT |
| Analogs and Derivatives    | AA | Microbiology                    | М  |
| Analysis                   | AN | Mortality                       | MO |
| Anatomy and Histology      | AH | Nursing                         | NU |
| Antagonists and Inhibitors | AI | Organization and Administration | OG |
| Biosynthesis               | BI | Parasitology                    | PS |
| Blood Supply               | BS | Pathogenicity                   | PY |
| Blood                      | BL | Pathology                       | PA |
| Cerebrospinal Fluid        | CF | Pharmacokinetics                | PK |
| Chemical Synthesis         | CS | Pharmacology                    | PD |
| Chemically Induced         | CI | Physiology                      | PH |
| Chemistry                  | СН | Physiopathology                 | PP |
| Classification             | CL | Poisoning                       | PO |
| Complications              | CO | Prevention and Control          | PC |

| Congenital                 | CN | Psychology                    | РХ |
|----------------------------|----|-------------------------------|----|
| Contraindications          | СТ | Radiation Effects             | RE |
| Cytology                   | CY | Radiography                   | RA |
| Deficiency                 | DF | Radionuclide Imaging          | RI |
| Diagnosis                  | DI | Radiotherapy                  | RT |
| Diagnostic Use             | DU | Rehabilitation                | RH |
| Diet Therapy               | DH | Secondary                     | SC |
| Drug Effects               | DE | Secretion                     | SE |
| Drug Therapy               | DT | Standards                     | ST |
| Economics                  | EC | Statistics and Numerican Data | SN |
| Education                  | ED | Supply and Distribution       | SD |
| Embryology                 | EM | Surgery                       | SU |
| Enzymology                 | EN | Therapeutic Use               | TU |
| Epidemiology               | EP | Therapy                       | TH |
| Ethics                     | ES | Toxicity                      | TO |
| Ethnology                  | EH | Transmission                  | ТМ |
| Etiology                   | ET | Transplantation               | TR |
| Genetics                   | GE | Trends                        | TD |
| Growth and Development     | GD | Ultrasonography               | US |
| History                    | Н  | Ultrastructure                | UL |
| Immunology                 | IM | Urine                         | UR |
| Injuries                   | IN | Utilization                   | UT |
| Innervation                | IR | Veterinary                    | VE |
| Instrumentation            | IS | Virology                      | VI |
| Isolation and Purification | IP |                               |    |

#### 9. 臨床データ検索条件

(※画面は全てMEDLINE Ultimateの画面になります。)

[臨床データ検索条件]は研究カテゴリーと検索の、 感度の組み合わせを指定することで、検索結果を 絞り込む機能です。

| 臨床データ検索条件                        |   |
|----------------------------------|---|
| すべて                              | ~ |
| Therapy - High Sensitivity       | ^ |
| Therapy - High Specificity       |   |
| Therapy - Best Balance           |   |
| Diagnosis - High Sensitivity     |   |
| Diagnosis - High Specificity     |   |
| <u>Di</u> aonosis - Best Balance | • |

研究カテゴリーは Therapy(治療)、Diagnosis (診断)、 Prognosis(予後)、Review(概説)、Clinical Prediction Guides (診断・介入)、Qualitative (質的研究)、Causation (Etiology)(病因)、Cost (費用)、Economics(医療経済)の 9 つがあり、検索の感度には High Sensitivity(関連あるものを幅広く検索)と High Specificity(関連度の高いもののみ検索)、Best Balance(Sensitivity と specificity の中間でバランス良く検索)の 3 つがあります。

Clinical Queries はカナダ・マクマスター大学の Health Information Research Unit (HIRU) との共同作業により 医療従事者向けに作成されたものです。

例: 乳癌 (Breast Cancer)の治療法 (treatment)を検索する (\*\*数字はあくまでマニュアル作成当時のヒット件数)

A. 「Breast Cancer」と「treatment」というキーワードを使って検索すると、検索結果は 470,377\*\* 件出てきます

|            | 検索中: MEDLINE Ultimate                                              | e |
|------------|--------------------------------------------------------------------|---|
| EBSCOhost  | Breast Cancer                                                      |   |
|            | マ すべてのフィルタ (0)     全文     全球 Peer Reviewed     全期間 、     ソース タイブ 、 |   |
| マイ ダッシュボード |                                                                    |   |
| □ 概要       | □ 4 結果: 470,337                                                    |   |
| □ プロジェクト   |                                                                    |   |

B. 臨床データ検索条件 で <u>Therapy-High Specificity</u> を選択して検索すると 12,873 件\*\*に絞込まれます

| 臨床データ検索条件                                                   |                                                                   |
|-------------------------------------------------------------|-------------------------------------------------------------------|
| Therapy - High Specificity ×       オプションを選択                 | 検察中: MEDLINE Ultimate                                             |
| Therapy - High Sensitivity       Therapy - High Specificity | Breast Cancer<br>デ すべてのフィルタ (1) 全文 ② Peer Reviewed 全期間 > ソースタイプ > |
|                                                             | □ ▼ 結果: 12,873                                                    |

C. 臨床データ検索条件 で <u>Review-High Specificity</u> を選択して検索すると 11,409 件\*\*に絞込まれます

| 臨床データ検索条件<br>Reviews - High Specificity ★<br>オプションを選択 ◆ | 検索中: MEDLINE Ultimate                                            |
|---------------------------------------------------------|------------------------------------------------------------------|
| Reviews - High Specificity                              | Breast Cancer                                                    |
|                                                         | デ すべてのフィルタ (1)     全文     ② Peer Reviewed     全期間 ∨     ソースタイプ ∨ |
|                                                         | □ ▼ 結果: 11,409                                                   |

# 著作権について

MEDLINE シリーズは The National Library of Medicine(NLM) が製作したデータベースであり、すべての 著作権を保持しています。また、データベースの使用は個人的・非営利的なものに限ります。

お問い合わせ先:

EBSCO Information Services Japan 株式会社 〒166-0002 東京都杉並区高円寺北2-6-2 高円寺センタービル 3F TEL: 03-4540-7169 E-mail: jp-ebscohost@ebsco.com